| 目录                       |
|--------------------------|
| 私募排排网数据库服务系统使用说明         |
| 1. 账户权限相关说明2             |
| 1.1. 首次登录如何使用?           |
| 1.2. 忘记密码如何处理?           |
| 1.3. 如何修改密码?             |
| 1.4. 账号导出权限被封锁了如何处理?3    |
| 1.5. 账号查询、导出权限被封锁了如何处理?4 |
| 2. SQL 查询使用说明5           |
| 2.1. 选择数据库               |
| 2.2. 运行/终止查询语句6          |
| 2.3. 过滤数据                |
| 2.4. 数据下载                |
| 2.5. 选择复制                |
| 2.6. 保存语句                |

# 1. 账户权限相关说明

#### 1.1. 首次登录如何使用?

首次使用的用户需要进行注册,账号、密码在注册成功后会自动发送到用户邮箱。

| 用户登录<br>用户登录<br>用户账号:<br>请输入邮箱或者手机号     |  |
|-----------------------------------------|--|
| 用户账号:<br>读输入邮箱或者手机号                     |  |
| K D K K K K K K K K K K K K K K K K K K |  |
| 用户密码:                                   |  |
| 请输入用户密码<br>注册账户 账号申诉 找回密码               |  |
|                                         |  |
|                                         |  |

### 1.2. 忘记密码如何处理?

点击找回密码,填写用户姓名、邮箱地址,系统自动回复密码。

| 私募排排网数据库服务系统                |
|-----------------------------|
| 用户登录                        |
| 用 <b>户账号:</b><br>请输入邮箱或者手机号 |
| 用户密码:                       |
| 请输入用户密码<br>注册账户 账号申诉 找回密码   |
| 登录                          |
|                             |

| AL TSTAN                                                                                                    | 私募排排网数据库服务系统             |
|----------------------------------------------------------------------------------------------------|--------------------------|
|                                                                                                    | 找回密码                     |
| A Contraction of the second second seco | <b>用户姓名</b> :<br>请输入用户姓名 |
|                                                                                                    | <b>邮箱地址</b> :<br>请输入邮箱地址 |
|                                                                                                    | 找回 <b>密码</b> 大登录         |
|                                                                                                    |                          |

#### 1.3. 如何修改密码?

用户成功登录后,在查询页面右上角-用户姓名-修改密码,填写旧密码-新密码。

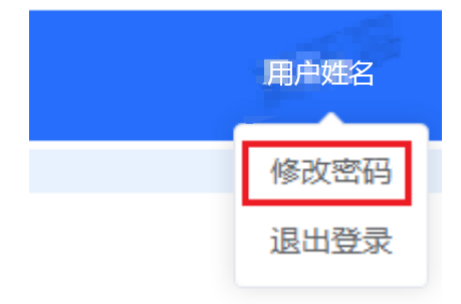

#### 1.4. 账号导出权限被封锁了如何处理?

在用户收到异常行为弹窗提示后,用户邮箱会收到数据使用安全通知提醒邮件,用户需登录邮箱 查看通知并点击"已悉知",处理完成后,导出权限自动恢复。

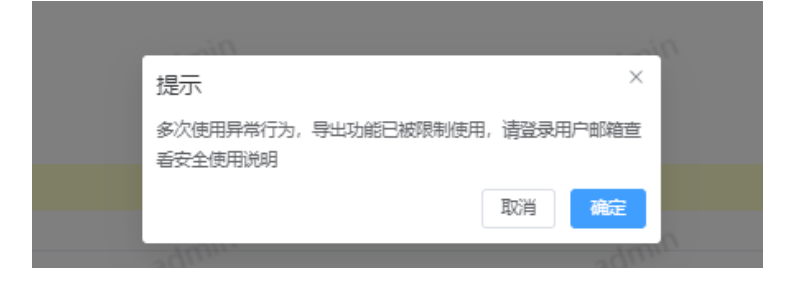

#### 1.5. 账号查询、导出权限被封锁了如何处理?

在登录界面点击"账号申诉",填写申诉理由(<u>数据大量使用需求背景</u>),提交后管理员会收到 邮件通知,并审核。审核通过后,用户会收到邮件通知,账号会恢复查询和导出权限,并且支持 导量导出(有效使用期为 30 天,若需更长时间,需要重新申请)。若管理员拒绝,可以联系管 理人沟通。

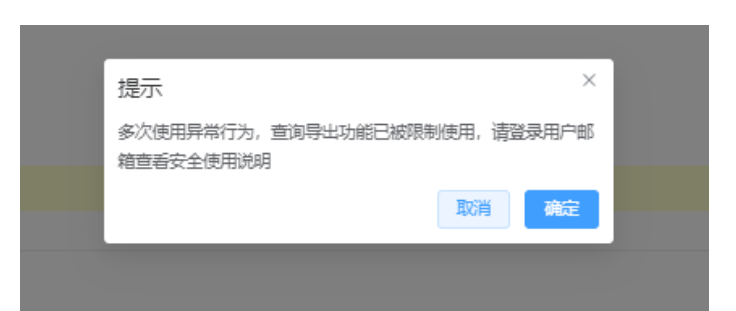

| 私募排排网数据库服务系统 |
|--------------|
|              |
|              |

# 2. SQL 查询使用说明

| 私募排排网数据   | 库服务系统 | 5 ETER            |     | 管理员    |     | 管理员 | 管理  | 聖母 🦷 |
|-----------|-------|-------------------|-----|--------|-----|-----|-----|------|
| 请输入数据库关键字 | THE I | 查询 × +            | 管理员 |        | 管理员 |     | 管理员 |      |
| 请输入表关键字   | ~     |                   |     |        |     |     |     |      |
|           |       |                   |     |        |     |     |     |      |
|           |       |                   |     |        |     |     |     |      |
|           |       |                   |     |        |     |     |     |      |
|           | ◎違    | 至行 @终止<br>Mitsol: |     |        |     |     |     |      |
|           | 管理员   |                   |     |        |     |     |     |      |
|           |       |                   |     | 管理员 暂无 | 数据  |     |     |      |
|           |       |                   |     |        |     |     |     |      |

## 2.1. 选择数据库

在左侧选择要使用的数据库,第一个选项框是数据库,第二个选项框是基于第一个选中的数据库 查询出来的数据表,数据表下方就是表的字段信息

| 私募排排网数据库服务系统                                                                | 8    | 管理员 |
|-----------------------------------------------------------------------------|------|-----|
| smpp                                                                        | 查询 × | +   |
| 1                                                                           |      |     |
| pvn_fund_info ~                                                             |      |     |
| id int(10) unsigned<br>主键ID                                                 |      | 管理员 |
| p_fund_id varchar(10)<br>父级产品ID                                             |      |     |
| fund_id varchar(10)<br>基金id, HF开头(后加36进制编码格<br>式,不足8位长度左补零)例:<br>HF00000001 |      | 新理员 |
| fund_name varchar(255)<br>基金中文全称                                            |      |     |
| fund_short_name varchar(80)<br>基金中文简称                                       |      |     |
| fund structure int/11)                                                      |      |     |

## 2.2. 运行/终止查询语句

右侧是查询编辑框,可以在这里输入您要查询的数据 sql,点击运行开始执行查询,点终止会结束

此次查询。

| 查询 查询 × + 6                   | 「日本」             | 管理员 | 普理员 |  |
|-------------------------------|------------------|-----|-----|--|
| I select * from pvn_fund_info | where isvaild =1 |     |     |  |
|                               |                  |     |     |  |
|                               |                  |     |     |  |
|                               |                  |     |     |  |
|                               |                  |     |     |  |
| ⑤运行 ⑧终止                       |                  |     |     |  |

#### 2.3. 过滤数据

点击需要过滤的内容,选择过滤,会自动填充过滤条件按当前页过滤结果。再次点击过滤图标取 消过滤条件。

| 执行sql:selec | t * from pvn_fund_ | info where isvalid =1 |                 |                 |                |                 |                           |                     | 又 平              |
|-------------|--------------------|-----------------------|-----------------|-----------------|----------------|-----------------|---------------------------|---------------------|------------------|
| id \$       | p_fund_id<br>≑     | fund_id \$            | fund_name<br>\$ | fund_short_name | fund_structure | fund_type<br>\$ | fund_characteristic<br>\$ | base_currency<br>\$ | inception_<br>\$ |
| 1076        |                    | HF000000XQ            | 深国投-星石          | 深国投-星石10期证      | 3              | 上理员             |                           | 1 一世                | 2009-03-12       |
| 1129        |                    | HF000000ZF            | 深国投-星石          | 深国投-星石11期证      | 3              | 1               |                           | 1                   | 2009-03-18       |
| 1588        |                    | HF000001EF            | 深圳梵基—…          | 深圳梵基一号投资        | 2              | 6               |                           | 1                   | 2011-02-18       |

| 查询约 | 課3274        |                 |                   |                         |                                            |                      |                 |                     |                     | 过滤                   |
|-----|--------------|-----------------|-------------------|-------------------------|--------------------------------------------|----------------------|-----------------|---------------------|---------------------|----------------------|
| Ø   | 执行sql:select | * from pvn_fund | info where isvali | d =1                    |                                            |                      |                 |                     |                     | ₹¥                   |
|     | id \$        | p_fund_id<br>¢  | fund_id<br>≑      | fund_name<br>\$         | fund_short_name<br>\$                      | fund_structure<br>\$ | fund_type<br>\$ | fund_characteristic | base_currency<br>\$ | inception_date<br>\$ |
|     | 1076         |                 | HF00000           | 深国投-星石                  | 深国投-星石10期证                                 | 3                    | 1 新理员           |                     | 1                   | 2009-03-12           |
|     | 1129         |                 | HF00000           | 深国投-星石                  | 深国投-星石11期证                                 | 3                    | 1               |                     | 1                   | 2009-03-18           |
|     | 1588         |                 | HF00000           | 深圳梵基—…                  | 深圳梵基—号投资…                                  | 2                    | 6               |                     | 1                   | 2011-02-18           |
|     | 0000         |                 | 11505000          | 10. 1 JUNE 1 THE REPORT | 10. 1. 1999 5 199 1999 1999 1999 1 A Anton | E In                 | ~               |                     | 2                   |                      |
| 执行: | 0.003 sec    |                 |                   |                         | 共3274条记录,每页 1                              | 00 > 条记录             | 1 2             | 3 4 5 6 …           | 33 > 到第             | 1 页 别转               |

| _                      | 查询        | 查询:         | × +         | Ð          |                                   |                 |                 |                      |                 |                           |                     |                    |
|------------------------|-----------|-------------|-------------|------------|-----------------------------------|-----------------|-----------------|----------------------|-----------------|---------------------------|---------------------|--------------------|
| 1 se                   | lect * fr | rom pvn_f   | und_inf     | o where i  | svalid =1                         |                 | Ë               | S here               |                 |                           |                     |                    |
| -                      |           |             |             |            | 自定义远<br><sub>字段名</sub><br>fund_id | t滤              | 值<br>> HFC      | ×                    |                 |                           |                     |                    |
|                        |           |             |             |            | -                                 |                 |                 | 取消 确认                |                 |                           |                     |                    |
|                        |           |             |             |            |                                   |                 |                 |                      |                 |                           |                     |                    |
|                        |           |             |             |            |                                   |                 |                 |                      |                 |                           |                     |                    |
| <ul> <li>运行</li> </ul> | 。 修正      |             |             |            |                                   |                 |                 |                      |                 |                           |                     |                    |
| 查询约                    | 吉果3274    | Br          |             |            |                                   |                 |                 |                      |                 |                           |                     |                    |
| Ø                      | 执行sql:s   | elect * fro | om pvn_     | fund_info  | where isvalid =1                  |                 |                 |                      |                 |                           |                     | ¥ ±                |
|                        | id \$     | p           | _fund_<br>¢ | id fu      | und_id \$                         | fund_name<br>\$ | fund_short_name | fund_structure<br>\$ | fund_type<br>\$ | fund_characteristic<br>\$ | base_currency<br>\$ | inception_c<br>\$  |
|                        | 1076      |             |             | н          | F000000XQ                         | 深国投-星石          | 深国投-星石10期证      | 3                    | 1.理员            |                           | 1                   | 2009-03-12         |
|                        | 1129      |             |             | н          | F000000ZF                         | 深国投-星石          | 深国投-星石11期证      | 3                    | 1               |                           | 1                   | 2009-03-18         |
|                        | 1588      |             |             | н          | F000001EF                         | 深圳梵基—           | 深圳梵基—号投资…       | 33-                  | 6               |                           | 1                   | 2011-02-18         |
| 执行:                    | 0.003 sec | 78          | 2,          |            |                                   | 共3274           | &记录,每页 100 ∨    | <u> 条</u> 记录 〈 1     | 2 3 4           | 5 6 33                    | → 到第 1 3            | 页 郑特               |
| 查询结                    | 果3274     |             |             |            |                                   |                 |                 |                      |                 |                           |                     |                    |
| Ø                      | 执行sql:se  | elect * fro | m pvn_f     | und_info v | /here isvalid =1                  |                 |                 |                      |                 |                           |                     | <u>▼</u> ⊻         |
|                        | id \$     | р_<br>4     | _fund_i     | d fu       | nd_id \$                          | fund_name<br>\$ | fund_short_name | fund_structure<br>\$ | fund_type<br>\$ | fund_characteristic<br>\$ | base_currency<br>\$ | inception_da<br>\$ |
|                        | 1129      |             |             | H          | -000000ZF                         | 深国投-星石          | 深国投-星石11期证      | 3                    | 上理员             |                           | 1 新田                | 2009-03-18         |
| 执行:                    | 0.003 sec |             |             |            |                                   | 共32             | 74条记录,每页 100 、  | 金花菜 く 1              | 2 3             | 4 5 6 33                  | 3 > 到第 1            | 页跳转                |

### 2.4. 数据下载

可以选择导出当前页,导出全部记录,或导出指定行数的数据。

| 查询约 | 吉果3274       |                 |                   |                 |                 |                      |                 |                     |                    | 下载                   |
|-----|--------------|-----------------|-------------------|-----------------|-----------------|----------------------|-----------------|---------------------|--------------------|----------------------|
| D   | 执行sql:select | * from pvn_fund | info where isvali | d =1            |                 |                      |                 |                     |                    | ふ 不                  |
|     | id \$        | p_fund_id<br>≑  | fund_id<br>\$     | fund_name<br>\$ | fund_short_name | fund_structure<br>\$ | fund_type<br>\$ | fund_characteristic | base_currency<br>≑ | inception_date<br>\$ |
|     | 1076         |                 | HF00000           | 深国投-星石          | 深国投-星石10期证      | 3                    | 1 新理员           |                     | 1                  | 2009-03-12           |
|     | 1129         |                 | HF00000           | 深国投-星石          | 深国投-星石11期证      | 3                    | 1               |                     | 1                  | 2009-03-18           |
|     | 1588         |                 | HF00000           | 深圳梵基—…          | 深圳梵基一号投资        | 2 用员                 | 6               |                     | 1                  | 2011-02-18           |
|     | 0000         |                 |                   |                 |                 | B                    | ~               |                     | -                  |                      |
| 执行: | 0.003 sec    |                 |                   |                 | 共3274条记录,每页 10  | 00 ~ 会记录             | 1 2             | 3 4 5 6 …           | 33 > 到第            | 1页跳转                 |

### 2.5. 选择复制

仅需用到少量数据时,无需使用下载功能,可用复制所选行至外部工作表。

| ◎ 找/jsqlselect * from pvn_fund_info where isvalid = 1 |       |                |            |                 |                 |                |                 |                           |               |                   |  |  |  |
|-------------------------------------------------------|-------|----------------|------------|-----------------|-----------------|----------------|-----------------|---------------------------|---------------|-------------------|--|--|--|
|                                                       | id \$ | p_fund_id<br>≑ | fund_id \$ | fund_name<br>\$ | fund_short_name | fund_structure | fund_type<br>\$ | fund_characteristic<br>\$ | base_currency | inception_c<br>\$ |  |  |  |
| <b>~</b>                                              | 1076  |                | HF000000XQ | 深国投-星石          | 深国投-星石10期证      | 3              | 1.理员            |                           | 1 時間          | 2009-03-12        |  |  |  |
| <b>~</b>                                              | 1129  |                | HF000000ZF | 深国投-星石          | 深国投-星石11期证      | 3              | 1               |                           | 1             | 2009-03-18        |  |  |  |
|                                                       | 1588  |                | HF000001EF | 深圳梵基—…          | 深圳梵基一号投资        | 2              | 6               |                           | 1             | 2011-02-18        |  |  |  |
|                                                       | 2000  |                |            |                 |                 |                | -               |                           | -             |                   |  |  |  |
| 执行: 0.003 sec                                         |       |                |            | 共32             | 274条记录,每页 100 ~ | 会记录 <          | 1 2 3           | 4 5 6 … 33                | ↓ → 到第 1      | 页 跳转              |  |  |  |

|                          | Ø                   | 执行sql:s      | elect * from pvr                         | _fund_info                      | where isval                       | id =1               |                          |                |                            |                                            |                |                                        |                       |              |                         |                        |                  |                           |                | Ÿ                                 | *               |
|--------------------------|---------------------|--------------|------------------------------------------|---------------------------------|-----------------------------------|---------------------|--------------------------|----------------|----------------------------|--------------------------------------------|----------------|----------------------------------------|-----------------------|--------------|-------------------------|------------------------|------------------|---------------------------|----------------|-----------------------------------|-----------------|
| 复制所有行到剪贴板                |                     | p_fund<br>≑  | _id f                                    | und_id \$                       | fu<br>≑                           | nd_name             | fund_s<br>≑              | hort_name      | fund_st<br>≑               | ructure                                    | fund_t<br>≑    | type                                   | fund<br>\$            | characte     | eristic                 | bas<br>\$              | se_curre         | ncy                       | inceptio<br>\$ | on_c                              |                 |
| 夏制日                      | 口221丁王393月4位        |              |                                          | 户 HF00000XQ 深語                  |                                   | 国投-星石               | 深国投                      | 深国投-星石10期证     |                            | 3                                          |                | 111月                                   |                       |              |                         |                        | 1 一世             |                           | 2009-03-12     |                                   |                 |
|                          | <b>~</b>            | 1129         |                                          | F                               | IF000000Z                         | F 深                 | 国投-星石                    | 深国投            | -星石11期证.                   | 3                                          |                | 1                                      |                       |              |                         |                        | 1                |                           |                | 2009-03                           | 3-18            |
|                          |                     | 1588         |                                          | H                               | IF000001E                         | È深                  | 圳梵基—…                    | 深圳梵            | 深圳梵基一号投资                   |                                            | 2 6            |                                        |                       |              |                         |                        |                  | 1                         |                | 2011-02-18                        |                 |
|                          | 执行:                 | 0.003 sec    |                                          |                                 |                                   |                     | Ħ                        | 3274条记录,       | 每页 100                     | ~ 条记录                                      | <              | 1 2                                    | 3                     | 4 5          | 6                       | ••• 3                  | 3 >              | 到第                        | 1              | 页 跳線                              |                 |
| ₩ <u>80</u>              |                     |              |                                          |                                 |                                   |                     |                          |                |                            |                                            |                |                                        |                       |              |                         |                        |                  |                           |                |                                   |                 |
| 首页                       | 10 B                | 《稻壳模板        | 5 工作簿                                    | 5                               |                                   | • +                 |                          |                |                            |                                            |                |                                        |                       |              |                         |                        |                  |                           |                |                                   |                 |
| ≡ 文件                     | 6                   | 9 8 Q        | 5 ८ ⊽ 📢                                  | 开始 插入                           | 页面布局                              | 计 公式                | 数据 审例                    | 视图             | 开发工具                       | 会员专享 🔍                                     | 查找命令、搜         | 國家模板                                   |                       |              |                         |                        |                  |                           |                | G                                 | 未上去             |
| □□ ><br><sup>和贴・</sup> □ | く 剪切<br>戸 复制 -      | 格式刷          | <sup>宋体</sup><br>B / <u>∪</u> A          | - 11<br>⊞ - ⊕ -                 | - A⁺<br>⊴ - <u>A</u> -            | A- = -<br>&•j ≡ :   |                          |                | [司]<br>* 自动换行              | 常规<br>羊 → % 叩                              | v<br>₩ 0.0.00  |                                        | 田<br>条件格式             | - 17 单元      | ¥样式 -<br>已格样式 -         | ∑<br>求和 *              | √<br>(#选・)       | A↓ [<br>排序・増              | ↓<br>玩~ ≇      | <u>↓</u> [<br>沅橋・行                | 于<br>舸▼         |
| 1                        | N19                 |              | € fx                                     |                                 |                                   |                     |                          |                |                            |                                            |                |                                        |                       |              |                         |                        |                  |                           |                |                                   |                 |
| 1 id<br>2 3              | A p<br>1076<br>1129 | B<br>_fund_i | C<br>fund_id<br>HF000000XQ<br>HF000000ZF | D<br>fund_nam<br>深国投-星<br>深国投-星 | E<br>e fund_sho<br>深国投-星<br>深国投-星 | F<br>ifund_str<br>3 | G<br>fund_type<br>1<br>1 | H<br>fund_char | l<br>base_currin<br>1<br>1 | J<br>nception_da<br>2009/3/12<br>2009/3/18 | K<br>tdomicile | L<br>primary<br>1 IN00000<br>1 IN00000 | _ben se<br>008<br>008 | M<br>condary | N<br>lockup_p<br>1<br>1 | O<br>pelocku<br>2<br>2 | p_pelo<br>2<br>2 | P<br>ock_per:<br>-1<br>-1 | Q<br>ilock_p   | R<br>eriopen_<br>2 毎月20<br>2 毎月20 | day<br>0日<br>0日 |
| 4 5                      |                     |              |                                          |                                 |                                   |                     |                          |                |                            |                                            |                |                                        |                       |              |                         |                        |                  |                           |                | _                                 |                 |

## 2.6. 保存语句

语句成功运行后,点击图标保存后续可直接使用。

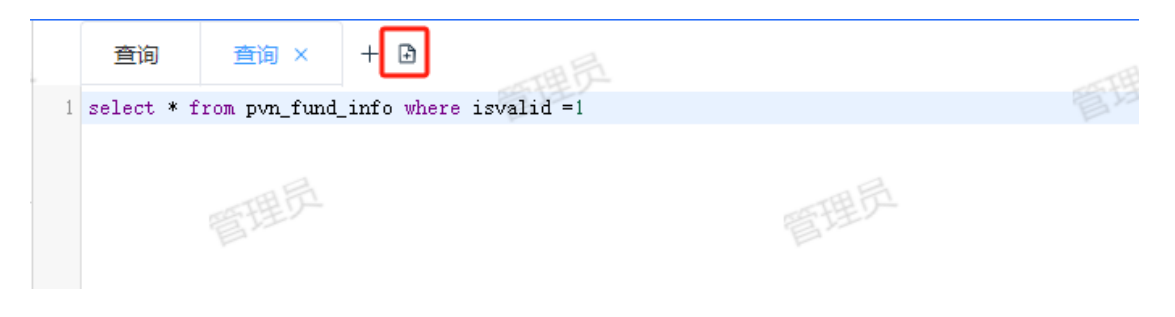

#### 文档最后更新时间: 2024/4/28